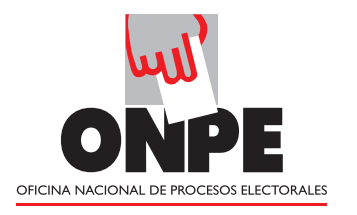

# **Elecciones** Municipales Complementarias 2015

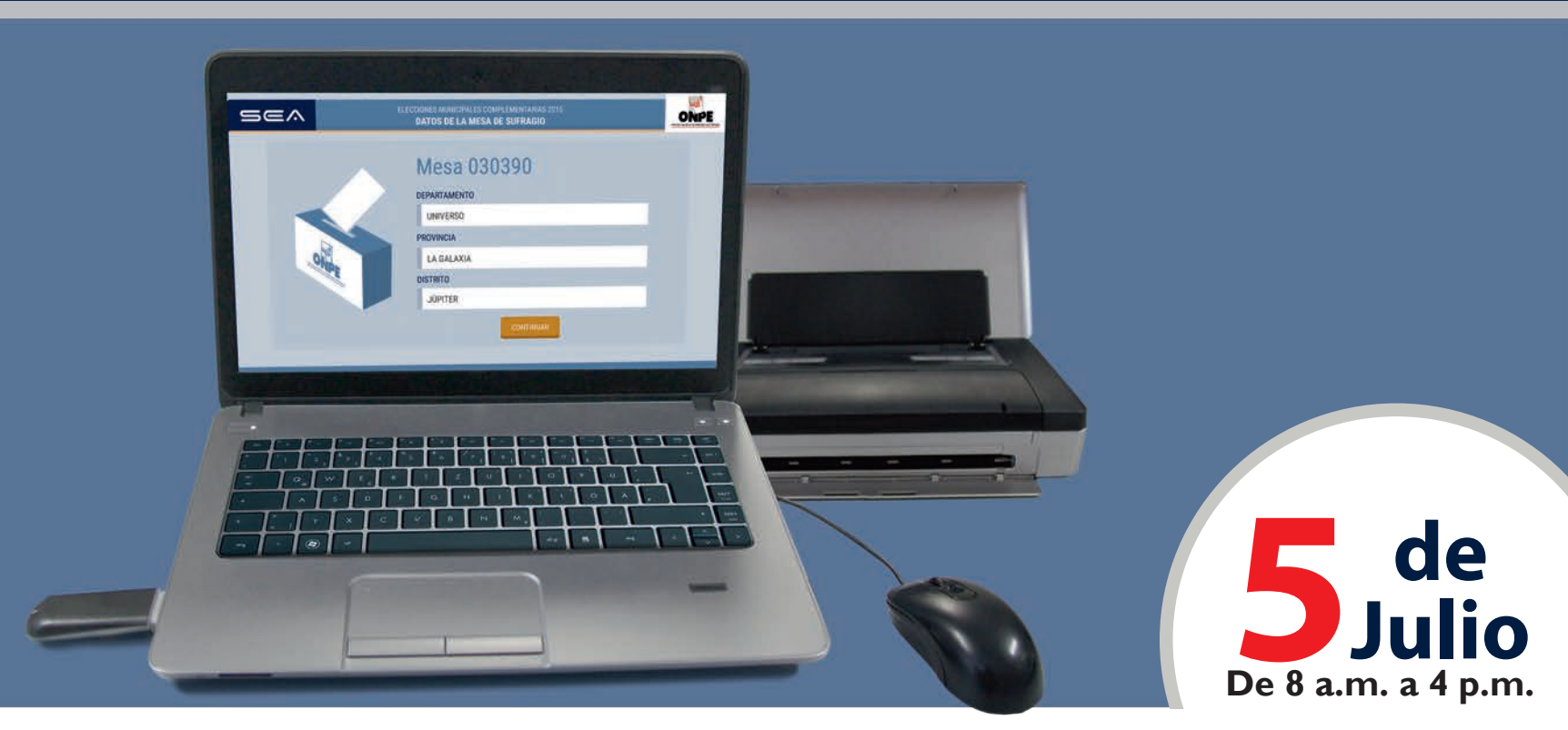

## GUÍA DEL MIEMBRO DE MESA PARA EL ESCRUTINIO AUTOMATIZADO

(Provincial)

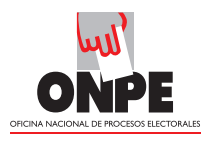

#### Computadora portátil o laptop

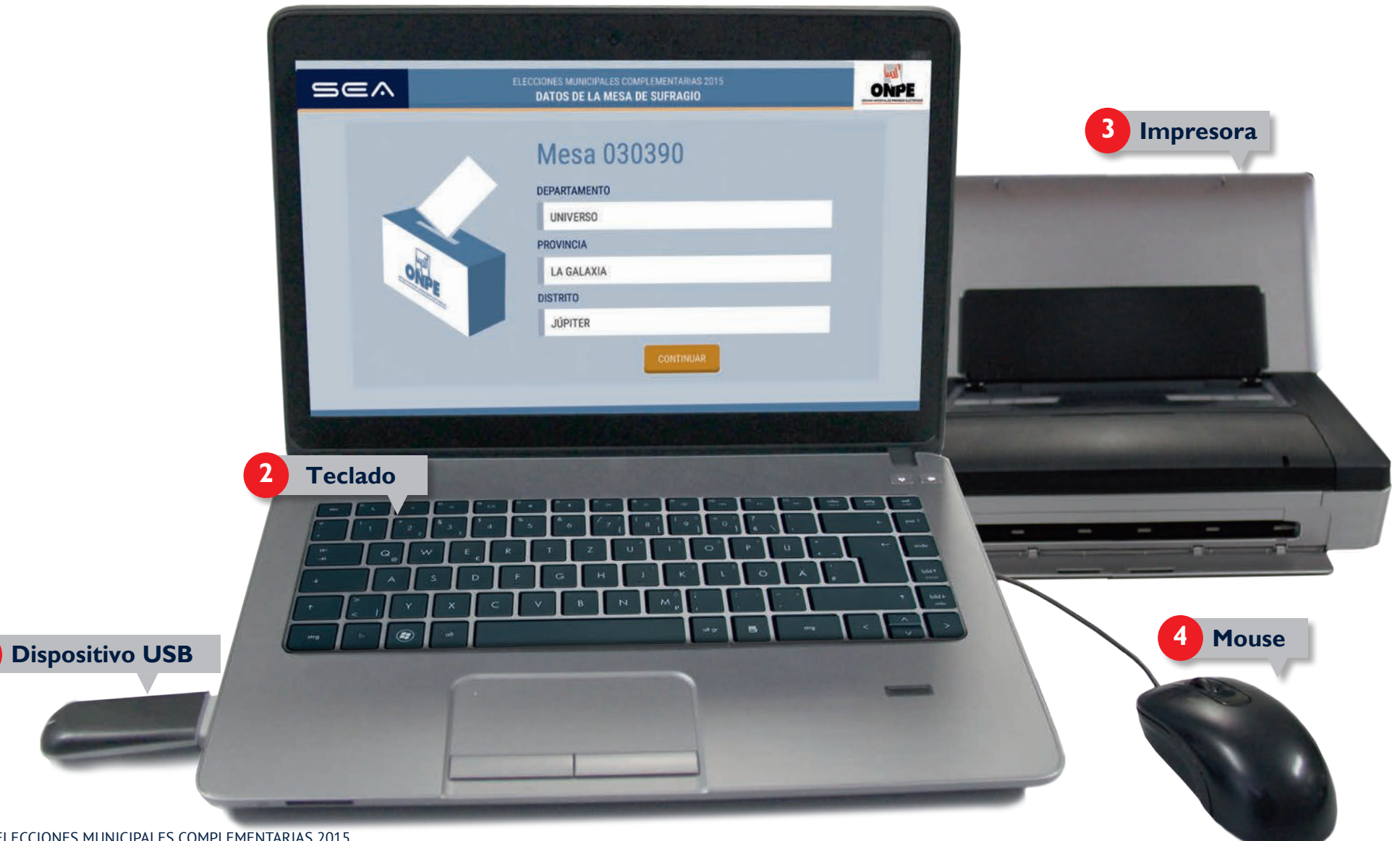

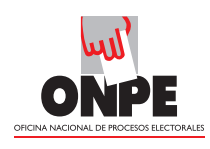

## INSTRUCCIONES PARA EL USO DEL EQUIPO INFORMÁTICO ELECTORAL

Para el sistema de escrutinio automatizado (SEA), es necesaria la correcta utilización del equipo informático electoral, como se detalla a continuación:

- - La laptop en la cual los miembros de mesa ingresarán todos los datos solicitados.
  - El teclado que permitirá escribir los datos solicitados.
  - La impresora que servirá para imprimir las actas de escrutinio y el cartel de resultados. Para ello, se utilizarán las hojas de seguridad que se encuentran en el paquete de escrutinio.
  - El mouse que permitirá controlar el movimiento del cursor y el desplazamiento por la pantalla de la laptop.
  - El dispositivo USB que iniciará el sistema cuando se lo conecte a la laptop.

En todo momento los miembros de mesa recibirán la orientación del personal de la ONPE, quiénes absolverán sus consultas durante el escrutinio automatizado.

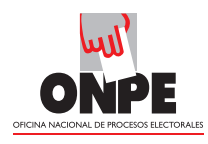

En primer lugar, aparece la pantalla de datos de la mesa de sufragio.

| Sea | ELECCIONES MUNICIPALES COMPLEMENTARIAS 2015<br>DATOS DE LA MESA DE SUFRAGIO               |  |
|-----|-------------------------------------------------------------------------------------------|--|
|     | Mesa 030390<br>Departamento<br>UNIVERSO<br>PROVINCIA<br>LA GALAXIA<br>DISTRITO<br>JÚPITER |  |
|     | CONTINUAR                                                                                 |  |
|     |                                                                                           |  |

#### DATOS DE LA MESA DE SUFRAGIO

Verifique que el número de mesa, así como los datos del departamento, provincia y distrito sean los correctos y haga clic en el botón

CONTINUAR

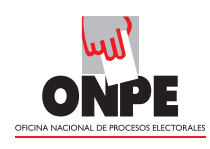

Para el ingreso al SEA, es necesario que se registren los números de DNI de los tres miembros de mesa. El miembro de mesa que registra la información, con el mouse, debe ubicar el cursor en cada casillero correspondiente.

| ELECCIONES MUNICIPALES COMPLEMENTARIAS 2015<br>REGISTRO DE MIEMBROS DE MESA |            | STRO DE MIEMBROS DE MESA                            |
|-----------------------------------------------------------------------------|------------|-----------------------------------------------------|
| INGRESE EL NÚMERO DE DNI QUE CORRESPONDA Y PULSE EN BUSCAR                  |            |                                                     |
| PRESIDENTE                                                                  | Introduzca | en primer lugar, el número de DNI del presidente de |
| INGRESAR DNI BUSCAR P                                                       | mesa y hag | a clic en el botón                                  |
| SECRETARIO<br>INGRESAR DNI<br>EUSCAR P<br>EUSCAR P                          |            | BUSCAR <b>P</b>                                     |
|                                                                             |            |                                                     |
| INGRESE EL NÚMERO DE DNI QUE CORRESPONDA Y PULSE EN BUSCAR                  |            |                                                     |
| CORREGIR CORREGIR CORREGIR                                                  |            |                                                     |
| INGRESAR DNI<br>BUSCAR P                                                    | Aparecerá  | n los datos del presidente de mesa.                 |
| TERCER MIMMEMO                                                              |            |                                                     |
|                                                                             | sa (10)300 |                                                     |

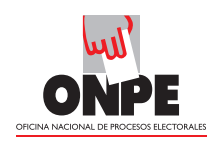

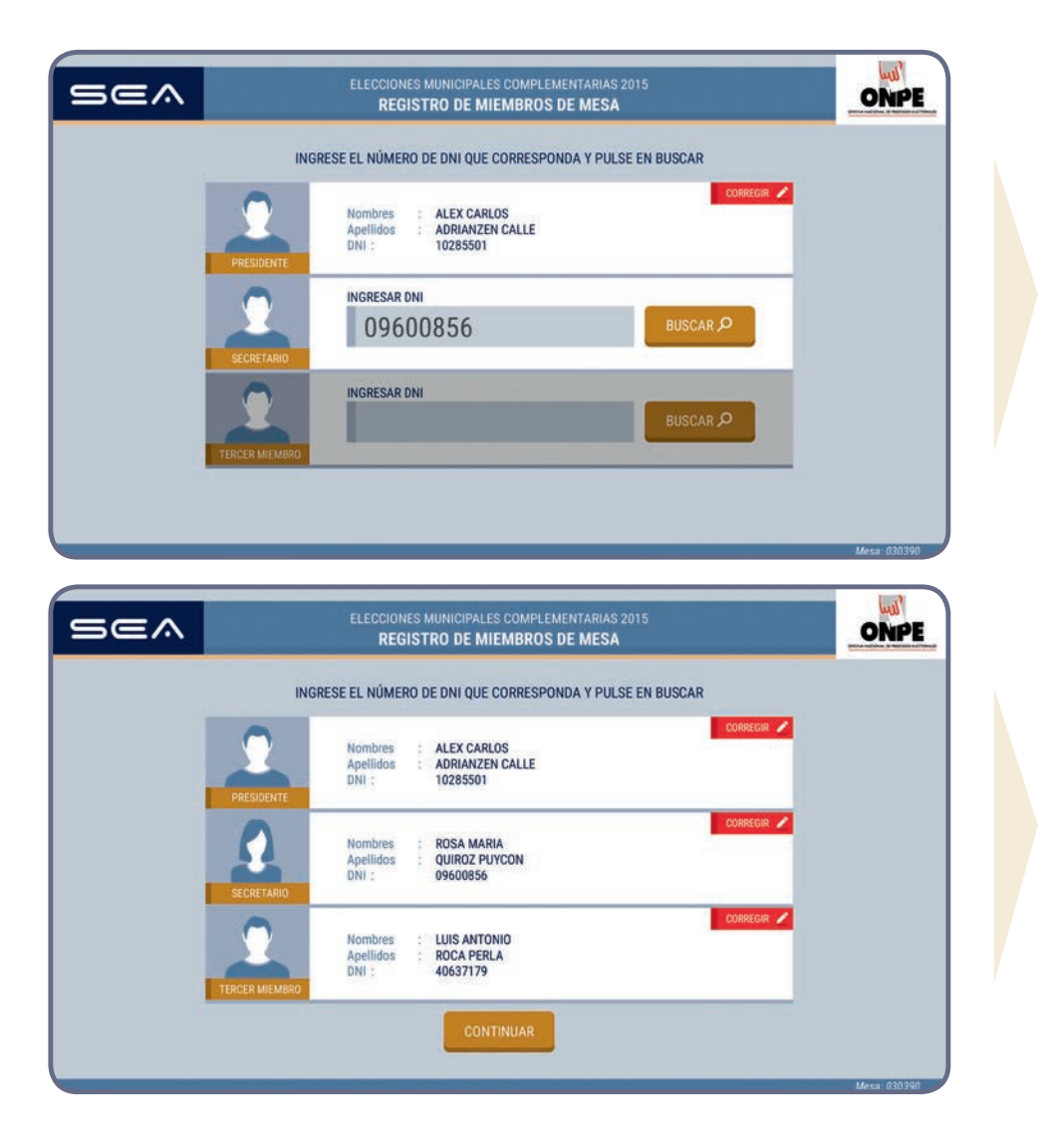

Prosiga de la misma forma con el ingreso del número de DNI del secretario y del tercer miembro.

Luego de ingresar correctamente los datos de los tres miembros de mesa, haga clic en el botón

#### CONTINUAR

Si los datos de los miembros de mesa no coinciden con los respectivos cargos, haga clic en el botón

CORREGIR

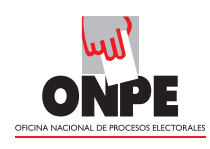

Antes de iniciar el ingreso de información, se debe ejecutar los resultados en cero para verificar que el total de votos por cada organización política se encuentra en cero.

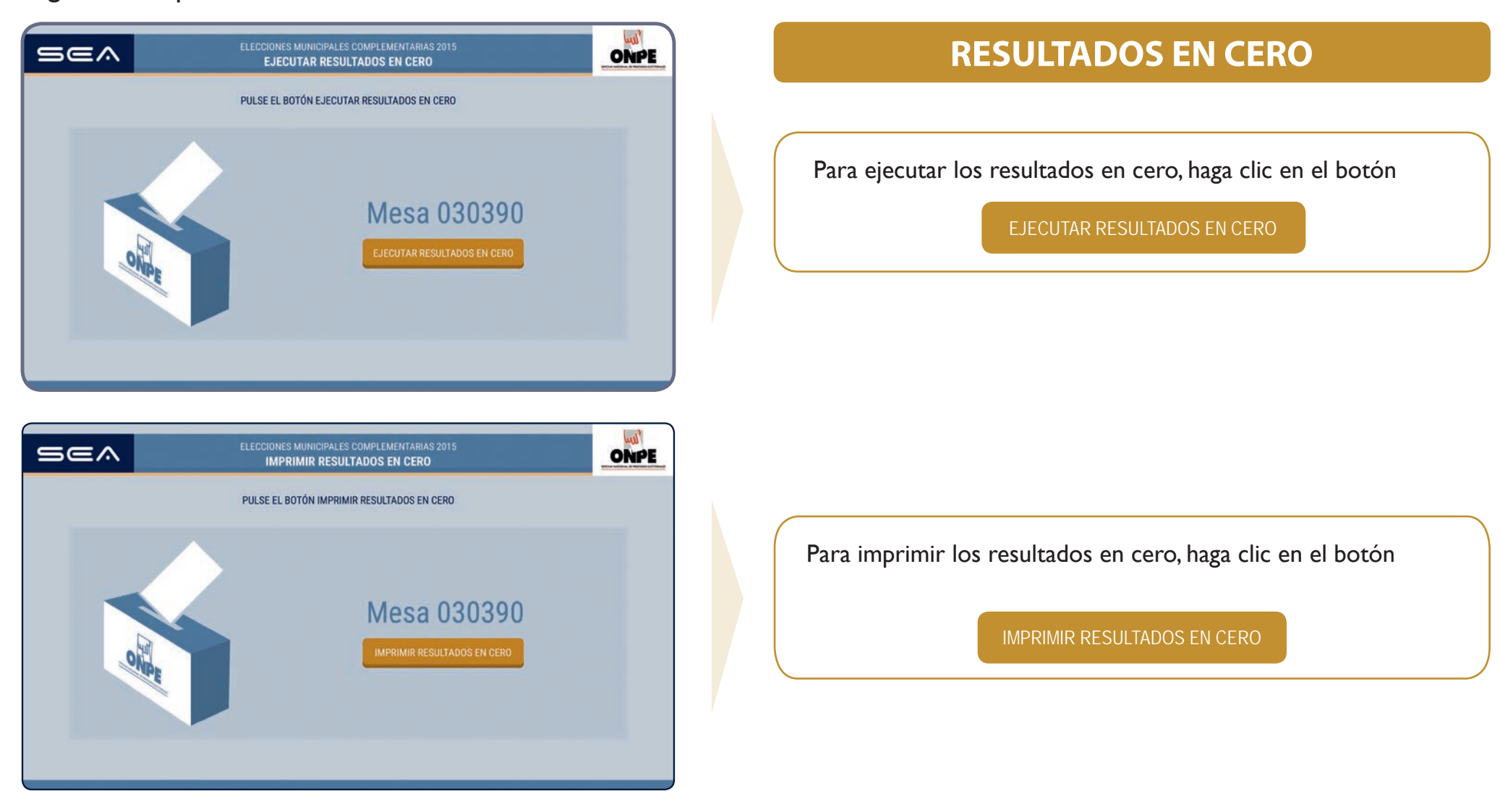

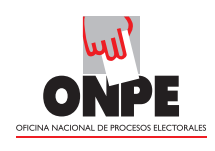

El sistema imprimirá dos copias de resultados en cero, que deberán ser firmadas por los tres miembros de mesa y entregadas al coordinador de la ONPE.

|    | REP<br>REP<br>REP<br>REP<br>REP<br>REP<br>REP<br>REP<br>REP<br>REP | 0 | PE PROVINCIAL REPORTE DE RESULTADOS EN CERO NOMERIO A MONTRIO A ANNO A ANNO A A | Notice Utility<br>Pages 410 P<br>Pages 1 de 1 |
|----|--------------------------------------------------------------------|---|----------------------------------------------------------------------------------------------------|-----------------------------------------------|
| *  | 0                                                                  | * | ORGANIZACIONES POLITICAS                                                                                                    | -                                             |
|    | PARTIDO POLÍTICO AMANE                                             |   | PARTIDO POLÍTICO AMANECER DE NUEVO                                                                                                    |                                               |
| 10 | ALIANEA ELECTORAL CIUDA                                            |   | ALVANEA ELECTORAL CHEMBANDS DECISIONS                                                                                                    |                                               |
| 1  | PARTIDO POLÍTICO CLÁSICO                                           | 1 | PARTIDO POLÍTICO CLÁSICO Y RADIONAL                                                                                                    |                                               |
|    | HOWMENTO HOUAS AL W                                                |   | MOVIMENTO HOLAS AL VIENTO                                                                                                    |                                               |
|    | HOVIMENTO ALCANZAR E                                               |   | HOVIMENTO ALCANZAR EL INFINITO                                                                                                    |                                               |
|    | MOVIMENTO SEMBRANDO                                                |   | HOVINENTO SEMERANDO LA AMISTRE                                                                                                    |                                               |
|    | ORGANIZACIÓN POLÍTICA S<br>AUNTOS EN ARMONIA                       |   | DREAMDACIÓN FOUTICA LOCAL PROVINCIAL                                                                                                    |                                               |
|    | ORGANIZACIÓN POLÍTICAL                                             |   | ORGANIZACIÓN POLÍTICA LOCAL PROVINCIAL                                                                                                    |                                               |
|    | VOTOS EN BLANCO                                                    |   | VOTOS EN BLANCO                                                                                                    |                                               |
|    | VOTOS HULOS                                                        |   | votos Histos                                                                                                    |                                               |
|    | VOTOS IMPUSINADOS                                                  |   | VOTOS INFUGRADOS                                                                                                    |                                               |
| -  | TOTAL DE VOI                                                       | - | TOTAL DE VOTOS EMITIDOS                                                                                                    |                                               |
| _  | fm.                                                                | - | fur <u>and</u>                                                                                                    | - Jane                                        |

| Sea | ELECCIONES MUNICIPALES COMPLEMENTARIAS 2015<br>REIMPRIMIR RESULTADOS EN CERO | WPE_ |
|-----|------------------------------------------------------------------------------|------|
|     | SI NO PUDO IMPRIMIR PULSE EL BOTÓN REIMPRIMIR RESULTADOS EN CERO             |      |
|     | Mesa 030390<br>REIMPRIMIR RESULTADOS EN CERO CONTINUAR                       |      |

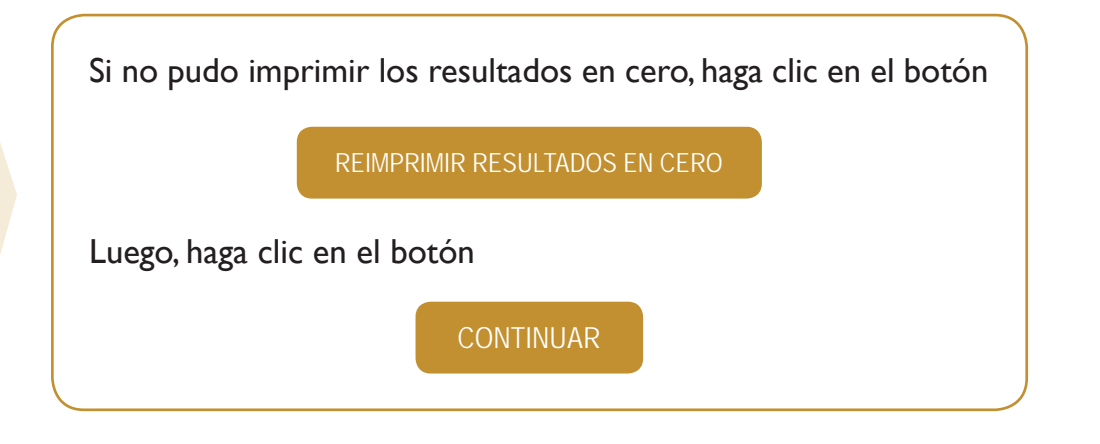

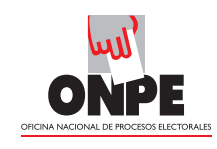

Esta pantalla muestra el total de electores hábiles de la mesa de sufragio. Para el ingreso correcto de datos, se debe tener en la mesa el Acta de instalación y sufragio (Hoja 5a).

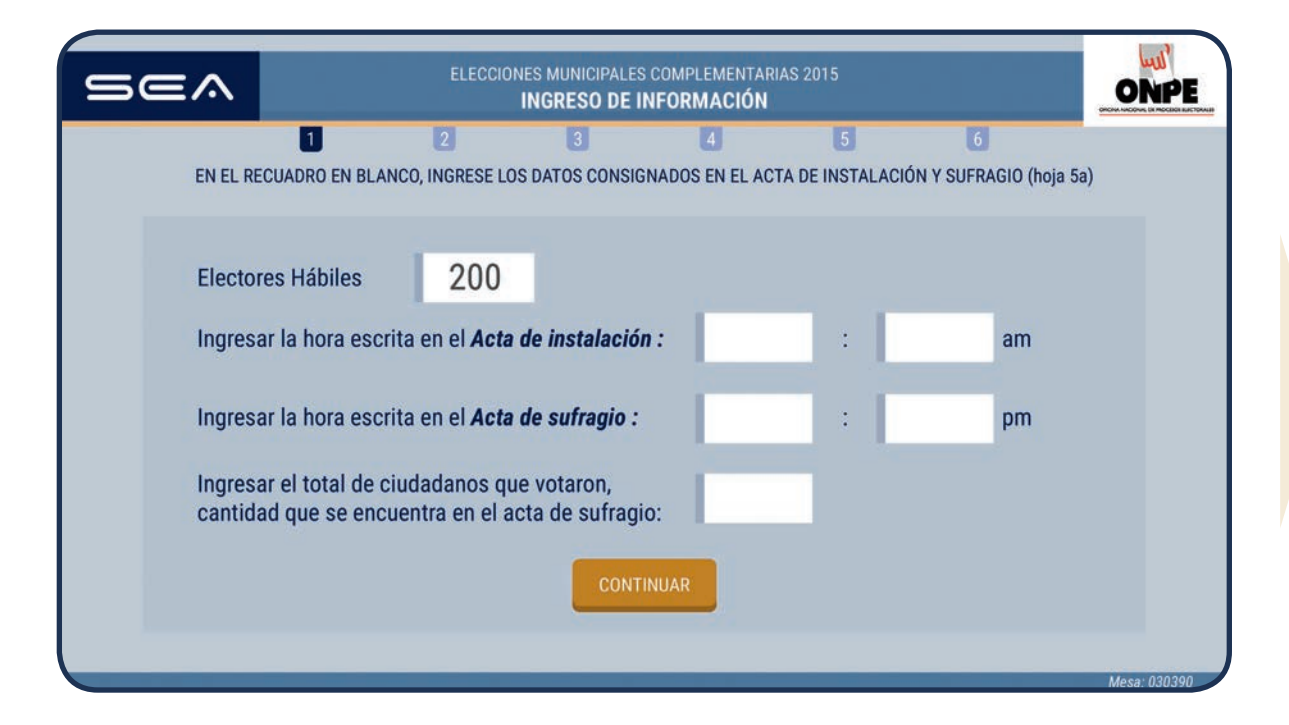

#### **INGRESO DE INFORMACIÓN**

Ingrese las horas consignadas en el acta de instalación y sufragio.

Ingrese el total de ciudadanos que votaron del acta de sufragio.

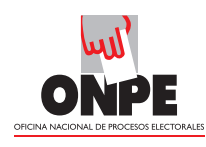

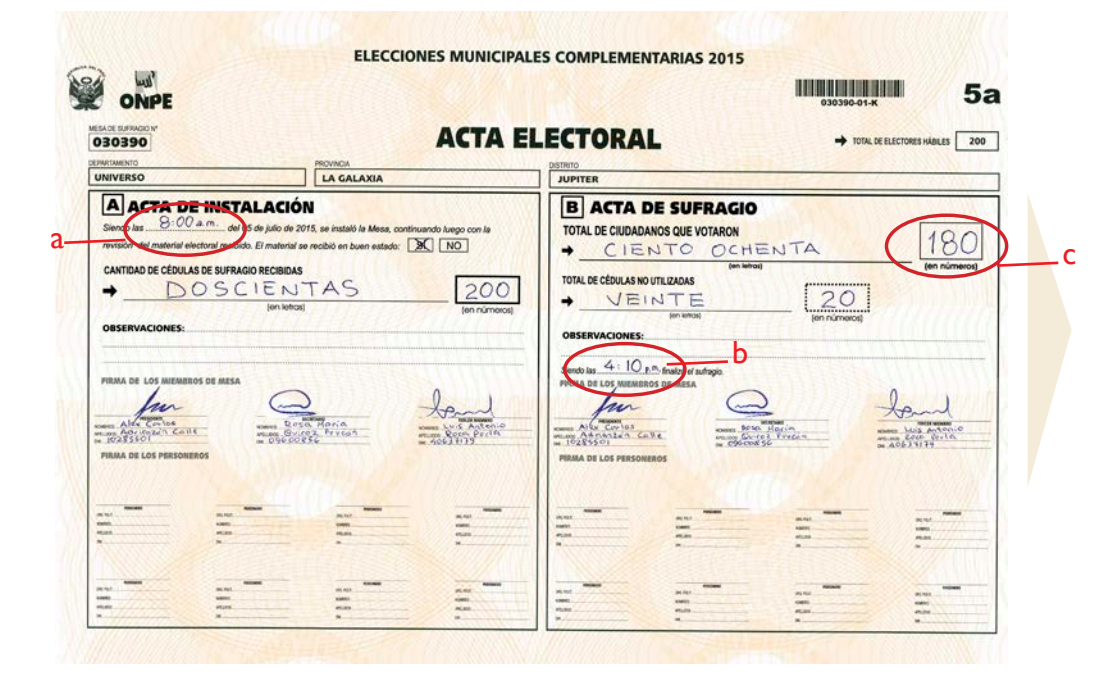

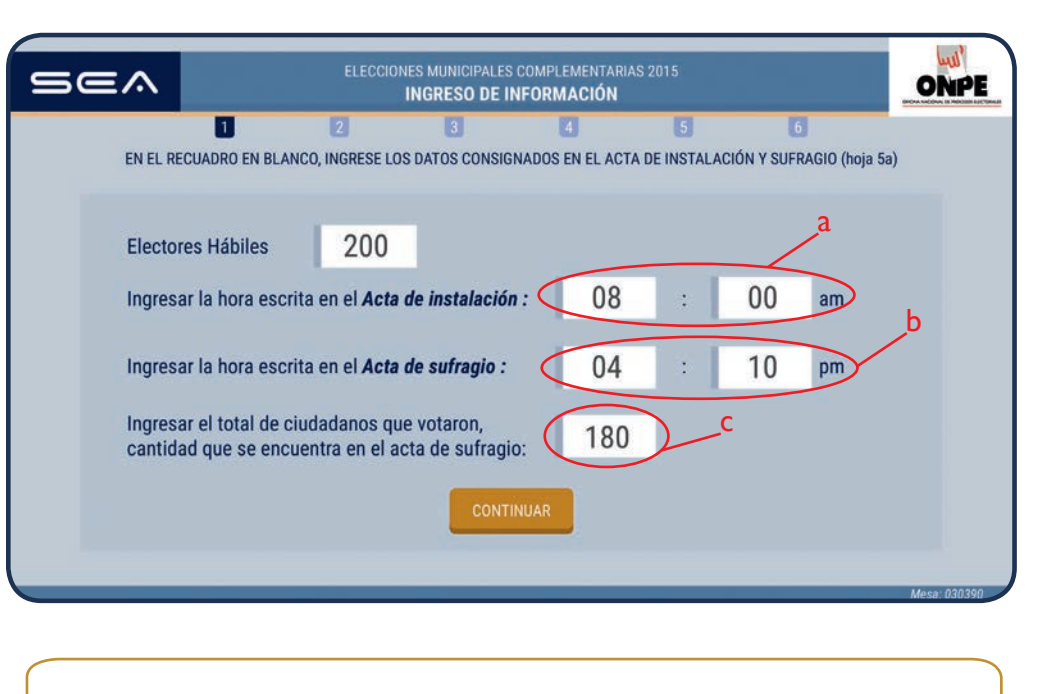

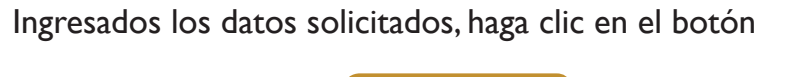

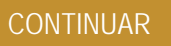

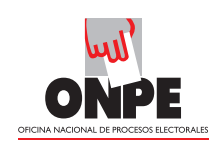

Para la digitación de los resultados de cada organización política, votos en blanco, nulos e impugnados, es necesario tener a la mano la Hoja Borrador (hoja 6).

Uno de los miembros de mesa dictará en voz alta el total de votos de cada organización política de la hoja borrador, así como los votos en blanco, nulos e impugnados. Mientras otro miembro de mesa digitará cuidadosamente la información, en la laptop, en el casillero en blanco al costado del símbolo o número.

|         |                                                                | PRO                                                                         | OVINCIAL                                                                                                    |                                                                      |
|---------|----------------------------------------------------------------|-----------------------------------------------------------------------------|----------------------------------------------------------------------------------------------------|----------------------------------------------------------------------|
| N       | ESA DE SUFRAGIO Nº                                             | ALOH                                                                        | BORRADOR -                                                                                                    |                                                                      |
| L       | 030390                                                         | nora                                                                        | DONNADON 7                                                                                                    |                                                                      |
| P       | EPARTAMENTO<br>UNIVERSO                                        | PROVINCIA                                                                   | DISTRITO                                                                                                    |                                                                      |
| An      | notar un palote por cada vote<br>ultos e impugnados. Agrupar l | en la columna CONTED DE VOTOS, en<br>or palotas de cinco en cinco (TNL) Lue | el espacio que le corresponde a cada organización pol<br>po Grente los palotes por cada opción y coloque el toto | Nica e en el de los votos en bla<br>al en el recuadro de la derecha. |
|         | ORGANIZ                                                        | ACIONES POLÍTICAS                                                           | CONTEO DE VOTOS (N                                                                                               | a) TOTAL<br>DE VOTOS                                                 |
|         | PARTIDO POLITICO AMA                                           | NECER DE NUEVO                                                              | זאנ זאנ זאנ אנ                                                                                                   | 20                                                                   |
|         | ALIANZA ELECTORAL CIU<br>Y VALIENTES                           | IDADANOS DECIDIDOS                                                          | ואו זאג זאג אוז אוז ואו                                                                                          | 20                                                                   |
| 1000    | PARTIDO POLITICO CLAS                                          | ROD Y NACIONAL                                                              | THE THE THE HEL BE                                                                                               | 20                                                                   |
| 1 TONSO | MOVIMIENTO HOJAS AL                                            | MINTO                                                                       |                                                                                                    | 20                                                                   |
| 1       | HOVIMIENTO ALCANZAR                                            |                                                                             | अग्रिमा भार भार भार                                                                                              | 20                                                                   |
| 12000   | HOVIMENTO SEMBRANO                                             | IO LA AMISTAD                                                               | अ भा भा भा भा                                                                                                    | 20                                                                   |
|         | ORGANIZACION POLITIC<br>JUNTOS EN ARMONIA                      | A LOCAL PROVINCIAL                                                          | 55 HT HT HT HT                                                                                                   | 20                                                                   |
|         | ORGANIZACION POLITICI<br>UN MUNDO FELIZ                        | A LOCAL PROVINCIAL                                                          | 57 HAT HAT ANT ANT                                                                                               | 20                                                                   |
|         | Votos en blanco                                                |                                                                             | THE THE                                                                                                    | 10                                                                   |
|         | Votos nulos                                                    | MY 19801                                                                    | THL THL                                                                                                    | 10                                                                   |
|         | Votos impugnados ('                                            | <b>)</b>                                                                    | No. 1 Star                                                                                                    | 0                                                                    |
|         |                                                                |                                                                             |                                                                                                    | 100                                                                  |

(\*\*) Es muy importante verificar que la suma se haya realizado correctamente, para lo cual, el total de votos emitidos debe ser igual al total de ciudadanos que votaron, información consignada en el Acta de Sufragio. (Ver página 5a)

#### DIGITACIÓN

Traslade los resultados de la hoja borrador a los casilleros en blanco de cada organización política, así como los votos en blanco, nulos e impugnados.

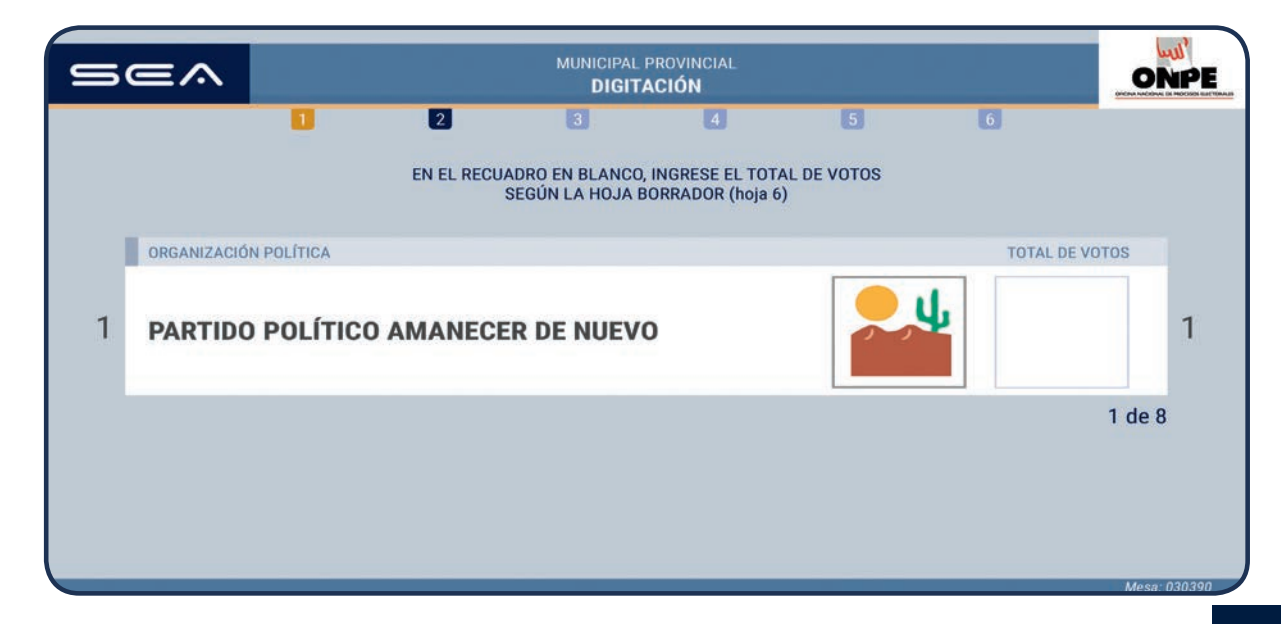

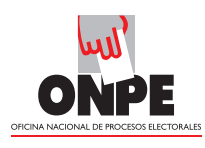

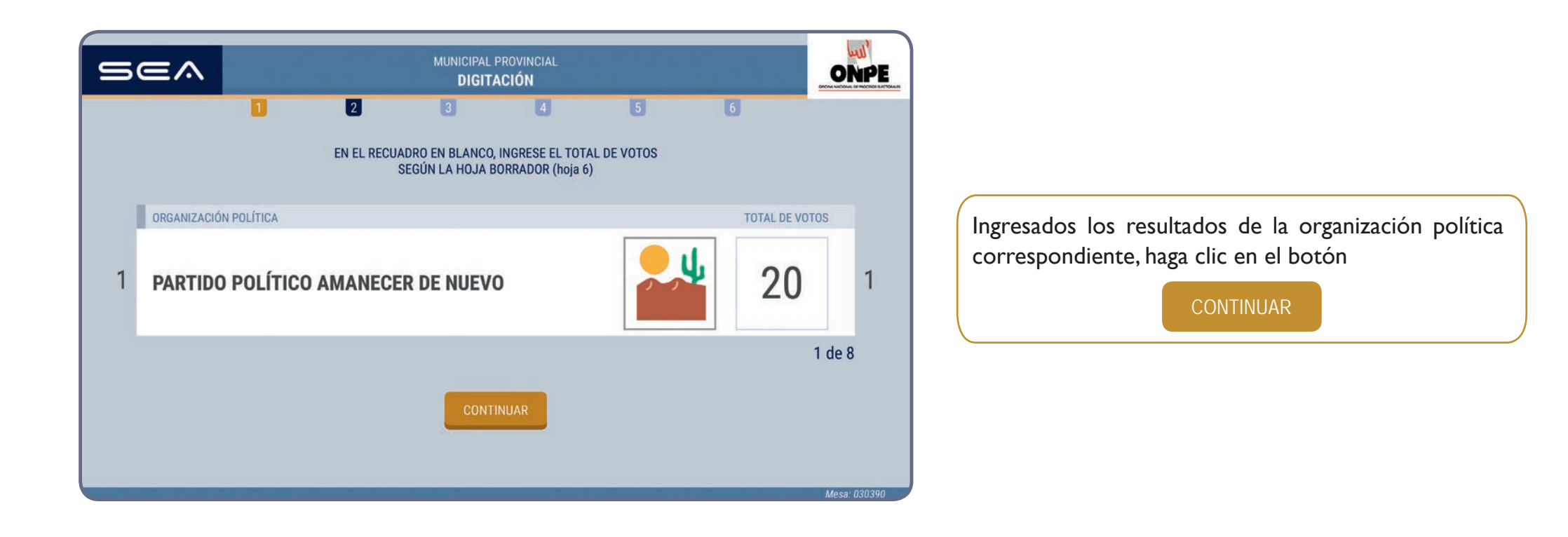

Prosiga de la misma forma para el ingreso de resultados del resto de organizaciones políticas, así como de los votos en blanco, nulos e impugnados.

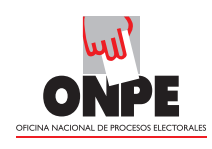

Luego de ingresar todos los resultados, se mostrará el **Total de votos emitidos** cuya cantidad debe ser igual al **Total de ciudadanos que votaron** que consta en el acta de sufragio.

| 5 | ≡∧      |           |         | MUNICIPAL I | PROVINCIAL<br>ACIÓN |   |          | ONPE         |
|---|---------|-----------|---------|-------------|---------------------|---|----------|--------------|
|   |         | ٥         | 2       | 3           | 4                   | 5 | 6        |              |
|   |         |           |         |             |                     |   |          |              |
|   |         |           |         |             |                     |   | TOTAL DE | VOTOS        |
|   | TOTAL D | E VOTOS E | MITIDOS |             |                     |   | (18      | 0            |
|   |         |           |         |             |                     |   |          |              |
|   |         |           |         | _           | _                   |   |          |              |
|   |         |           |         | CONT        | INUAR               |   |          |              |
|   | _       | _         |         | _           | _                   | _ | _        | Mesa: 030390 |

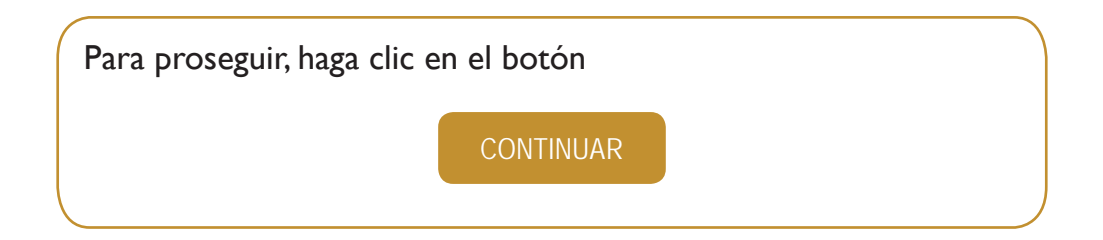

| SADE SUFRAGION"                                                        |                                                                                                    |                                                                                                    |                                                                                                    |                            |
|------------------------------------------------------------------------|----------------------------------------------------------------------------------------------------|----------------------------------------------------------------------------------------------------|----------------------------------------------------------------------------------------------------|----------------------------|
| 30390                                                                  |                                                                                                    | ACTA ELECTORA                                                                                                    | 4L                                                                                                    | TOTAL DE ELECTORES HÁBILES |
| INIVERSO                                                               | LA GALAXIA                                                                                                    | JUPITER                                                                                                    | No. State In Street                                                                                                    |                            |
| TRIVISION del material electron (mobilis CANTIDAD DE CÉDULAS DE SUFRAG | D. B. material se recibil en buen estado:<br>IOREDBAS<br>IENTAS<br>[en herca]<br>en herca]<br>en h | NO     C IE     CO     Ion normocal     Ion normocal | NOUTLIZADAS<br>IN TE E En Markov<br>IN TE E En Markov<br>Reno de adagos<br>Reno de adagos<br>Reno de adas<br>Reno de adagos<br>Reno de adagos<br>Reno de adas<br>Reno de |                            |
|                                                                        |                                                                                                    | 11 11 11 11 11 11 11 11 11 11 11 11 11                                                                                                    | An                                                                                                    |                            |

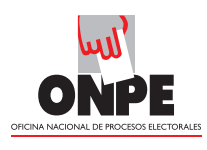

Se muestran los resultados ingresados por cada organización política, votos en blanco, nulos e impugnados. Estas cantidades deben compararse con la **Hoja borrador (hoja 6).** 

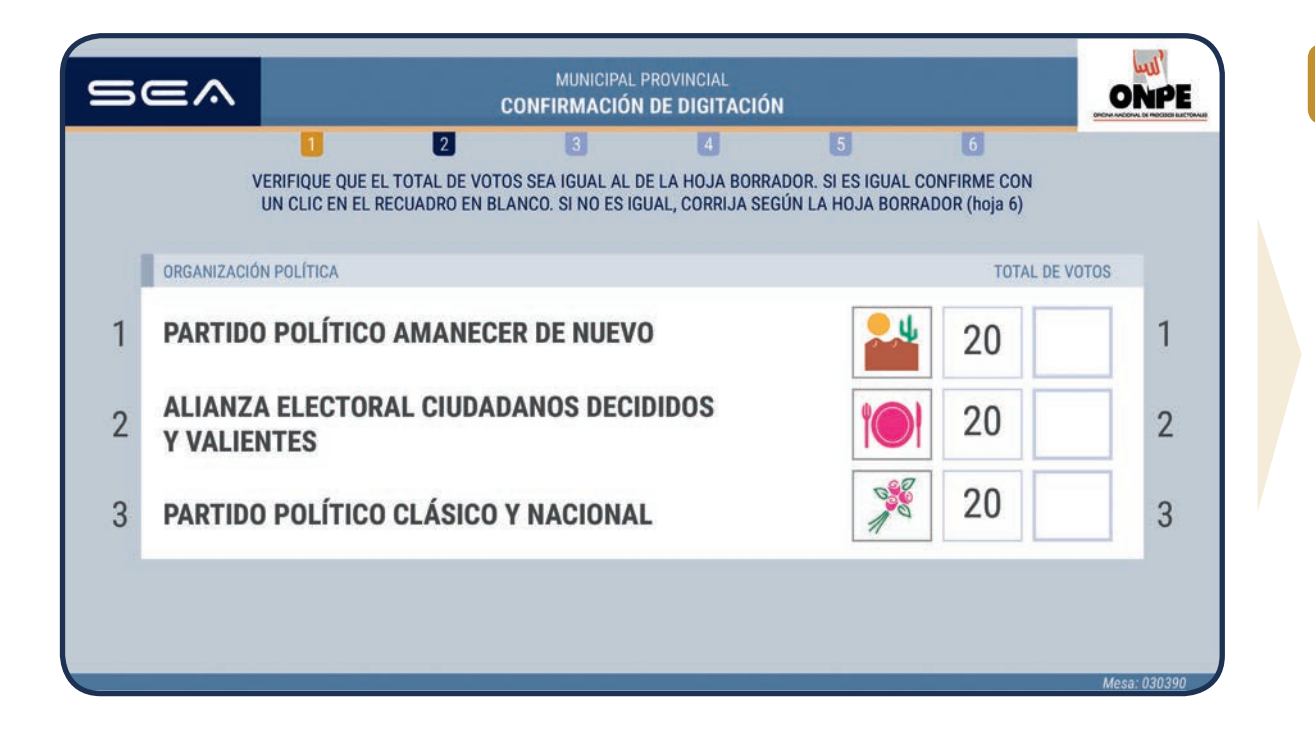

## **CONFIRMACIÓN DE DIGITACIÓN**

Para confirmar si el resultado ingresado es correcto, haga clic en el recuadro en blanco de cada organización política.

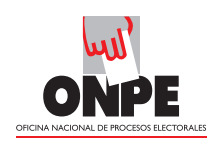

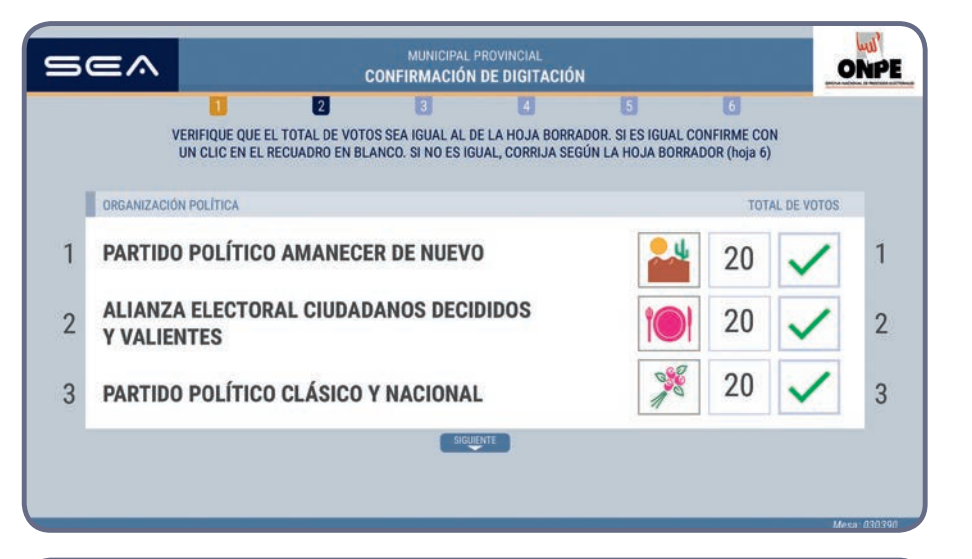

| VERIFIQUE QUE EL TOTAL DE VOTOS SEA IGU/<br>UN CLIC EN EL RECUADRO EN BLANCO. SI N | 4 6<br>AL AL DE LA HOJA BORRADOR. SI ES IGUAL CONFIRME CON<br>D ES IGUAL, CORRIJA SEGÚN LA HOJA BORRADOR (hoja 6) |
|------------------------------------------------------------------------------------|----------------------------------------------------------------------------------------------------|
|                                                                                    | TOTAL DE VOT                                                                                                    |
| Votos en blanco                                                                    | 10                                                                                                    |
| Votos nulos                                                                        | 10                                                                                                    |
| Votos impugnados                                                                   | 0                                                                                                    |

Confirmados los resultados ingresados de las organizaciones políticas que se muestran, haga clic en el botón

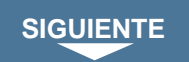

De lo contrario, **corrija** en el recuadro que corresponde de acuerdo con la hoja borrador.

Prosiga de la misma forma con el resto de organizaciones políticas.

De igual manera, verifique que los votos en blanco, nulos e impugnados sean iguales a los de la hoja borrador.

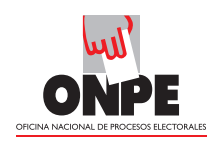

| SEA                                        | MUNICIPAL PROVINCIAL<br>CONFIRMACIÓN DE DIGITACIÓN                                                                          | ONPE                                        |
|--------------------------------------------|----------------------------------------------------------------------------------------------------|---------------------------------------------|
| VERIFIQUE QUE EL TOT<br>UN CLIC EN EL RECU | 2 3 4 5<br>FAL DE VOTOS SEA IGUAL AL DE LA HOJA BORRADOR. SI ES IG<br>ADRO EN BLANCO. SI NO ES IGUAL, CORRIJA SEGÚN LA HOJA | 6<br>SUAL CONFIRME CON<br>BORRADOR (hoja 6) |
|                                            | ANTERICR                                                                                                    | TOTAL DE VOTOS                              |
| Votos en blanco                            |                                                                                                    | 10 🗸                                        |
| Votos nulos                                |                                                                                                    | 10 🗸                                        |
| Votos impugnados                           |                                                                                                    | 0 🗸                                         |
|                                            | CONTINUAR                                                                                                    |                                             |
|                                            |                                                                                                    | Мека- 030390                                |
| SEA                                        | MUNICIPAL PROVINCIAL<br>CONFIRMACIÓN DE DIGITACIÓN                                                                          | ONPE                                        |
| 0                                          | 2 3 4 5                                                                                                    | 0                                           |
|                                            | ANTERIOR                                                                                                    |                                             |
| _                                          |                                                                                                    | TOTAL DE VOTOS                              |
| TOTAL DE VOTOS EMI                         | TIDOS                                                                                                    | 180                                         |
|                                            |                                                                                                    |                                             |
|                                            | CONFIRMAR                                                                                                    |                                             |
|                                            |                                                                                                    | Maren 020908                                |

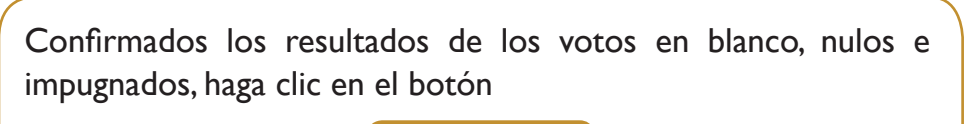

CONTINUAR

Finalizada la confirmación de digitación, se muestra el total de votos emitidos.

Para continuar con el escrutinio automatizado, haga clic en el botón

CONFIRMAR

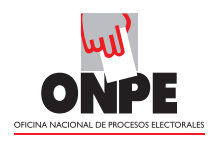

Luego del ingreso y confirmación de resultados, aparecerá la pantalla Observaciones.

| ELECCIONES MUNICIPALES COMPLEMENTARIAS 2015 OBSERVACIONES                                                                                                    |
|----------------------------------------------------------------------------------------------------|
| 1       2       3       4       5       6         ESCRIBA -SI HUBIERA- LAS RECLAMACIONES U OBSERVACIONES DE LOS PERSONEROS, ASÍ COMO LAS RESOLUCIONES DE LA MESA         ISERVACIONES         ISERVACIONES         A may observaciones. |
| CONTINUAR                                                                                                    |

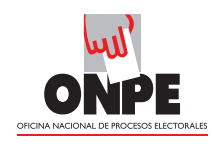

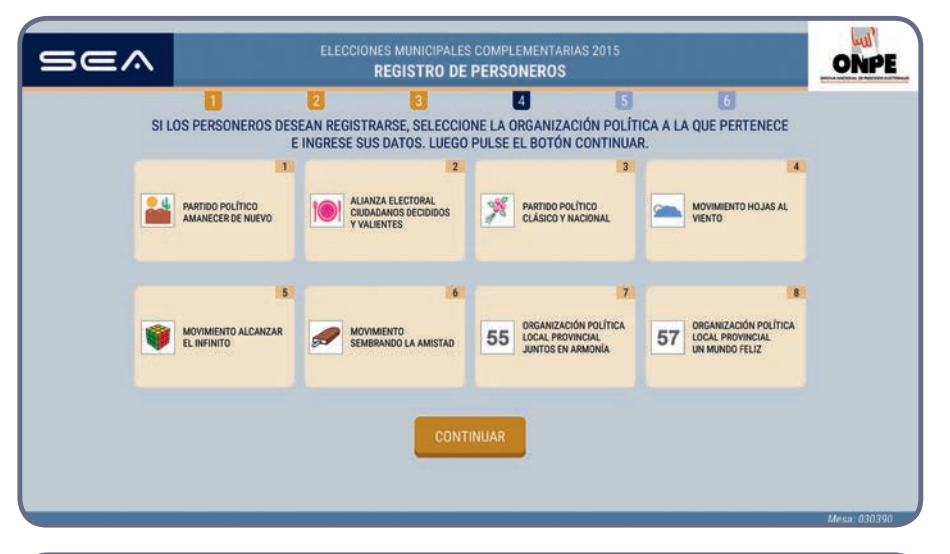

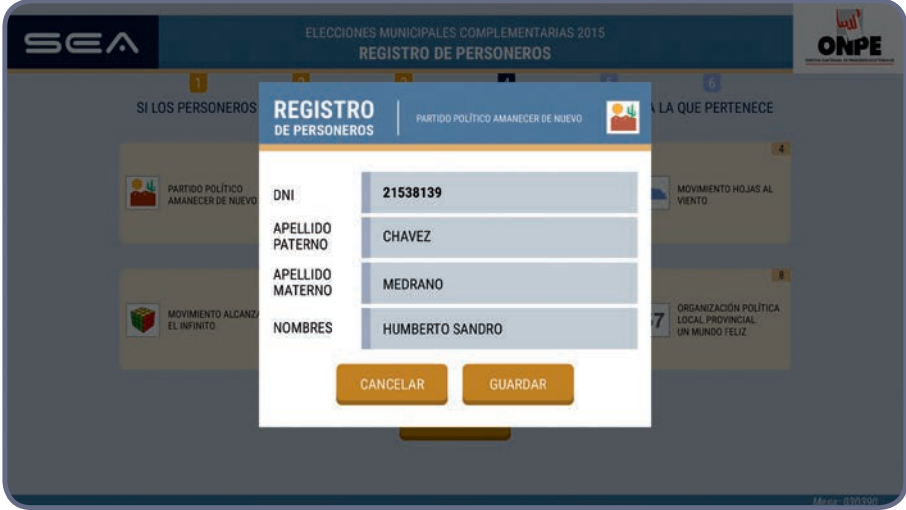

#### **REGISTRO DE PERSONEROS**

Para registrar a los personeros de mesa acreditados que lo soliciten, haga clic en el casillero de la organización política correspondiente.

Aparecerá un recuadro, en el que deberá ingresar los datos del personero de mesa. Luego, haga clic en el botón

GUARDAR

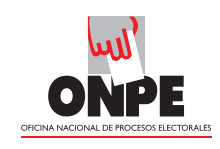

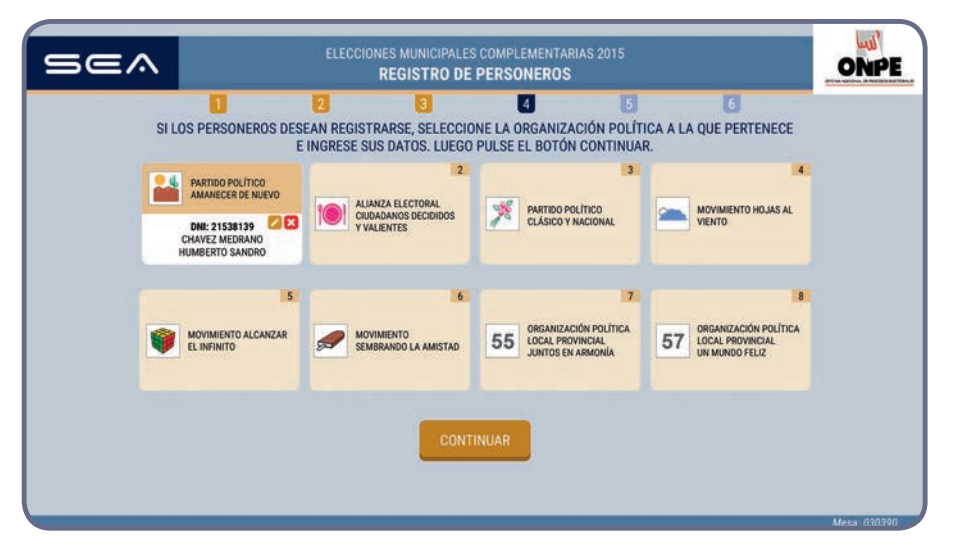

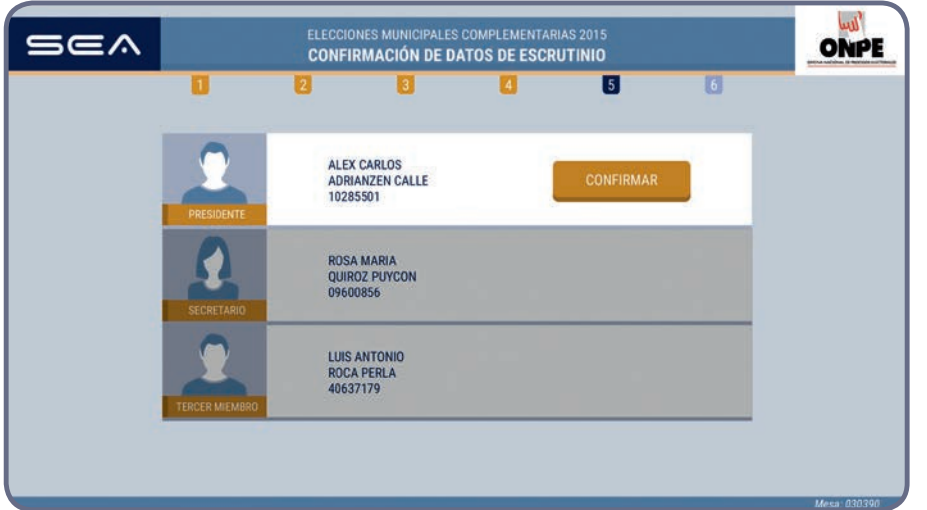

Los datos del personero de mesa se visualizarán en el casillero de la organización política correspondiente. Si desea corregir los datos ingresados, haga clic en 🚺 y si desea eliminarlos, haga clic en el botón 🗙

Prosiga de la misma forma para el registro del resto de personeros de mesa que lo soliciten. Luego, haga clic en el botón

CONTINUAR

### **CONFIRMACIÓN DE DATOS DE ESCRUTINIO**

Para confirmar los datos del escrutinio ingresados, haga clic en

CONFIRMAR

Los tres miembros de mesa deben confirmar los datos del escrutinio.

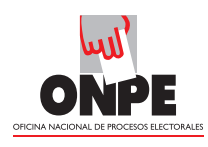

## IMPRESIÓN DE ACTAS Y CARTEL DE RESULTADOS

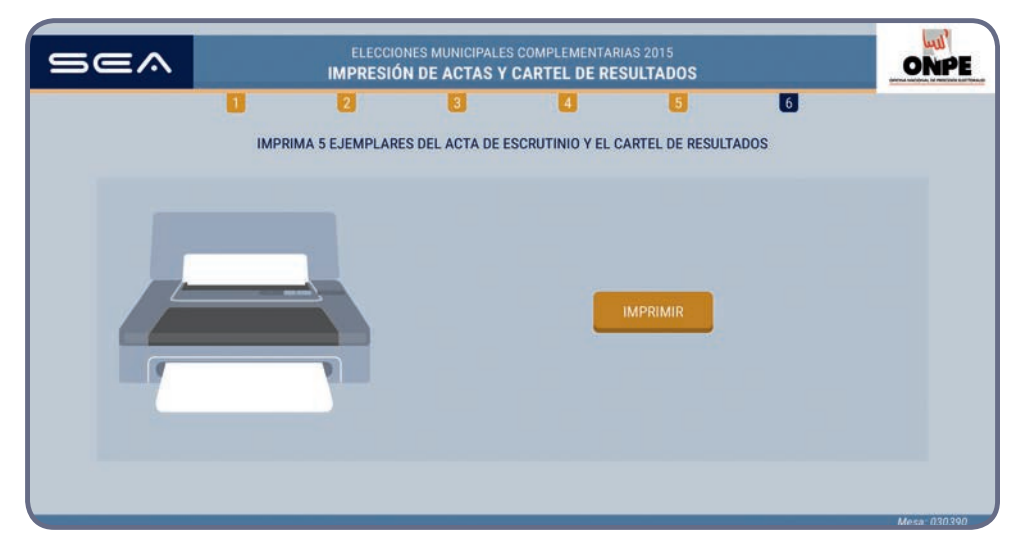

Para imprimir automáticamente cinco (5) actas de escrutinio y el cartel de resultados, haga clic en el botón

#### IMPRIMIR

Impresas las cinco actas de escrutinio, deben ser firmadas por los tres miembros de mesa en el lugar que corresponde a cada uno.

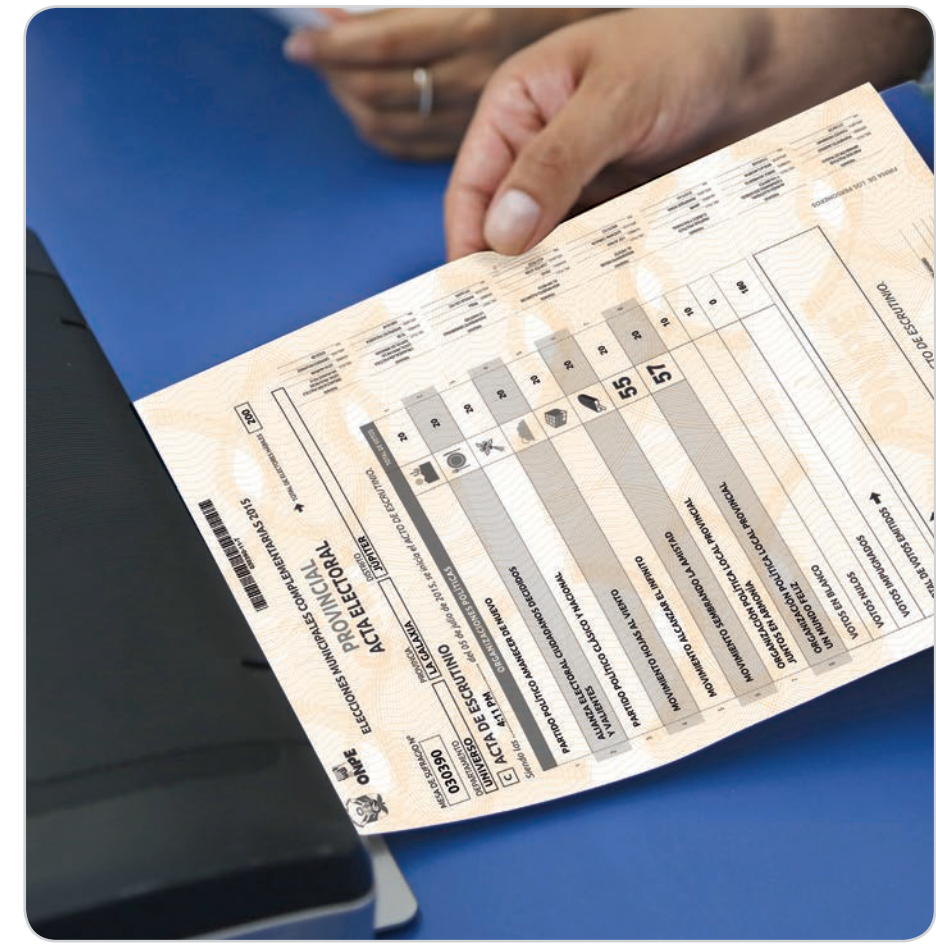

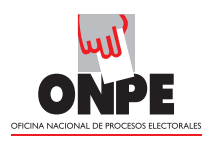

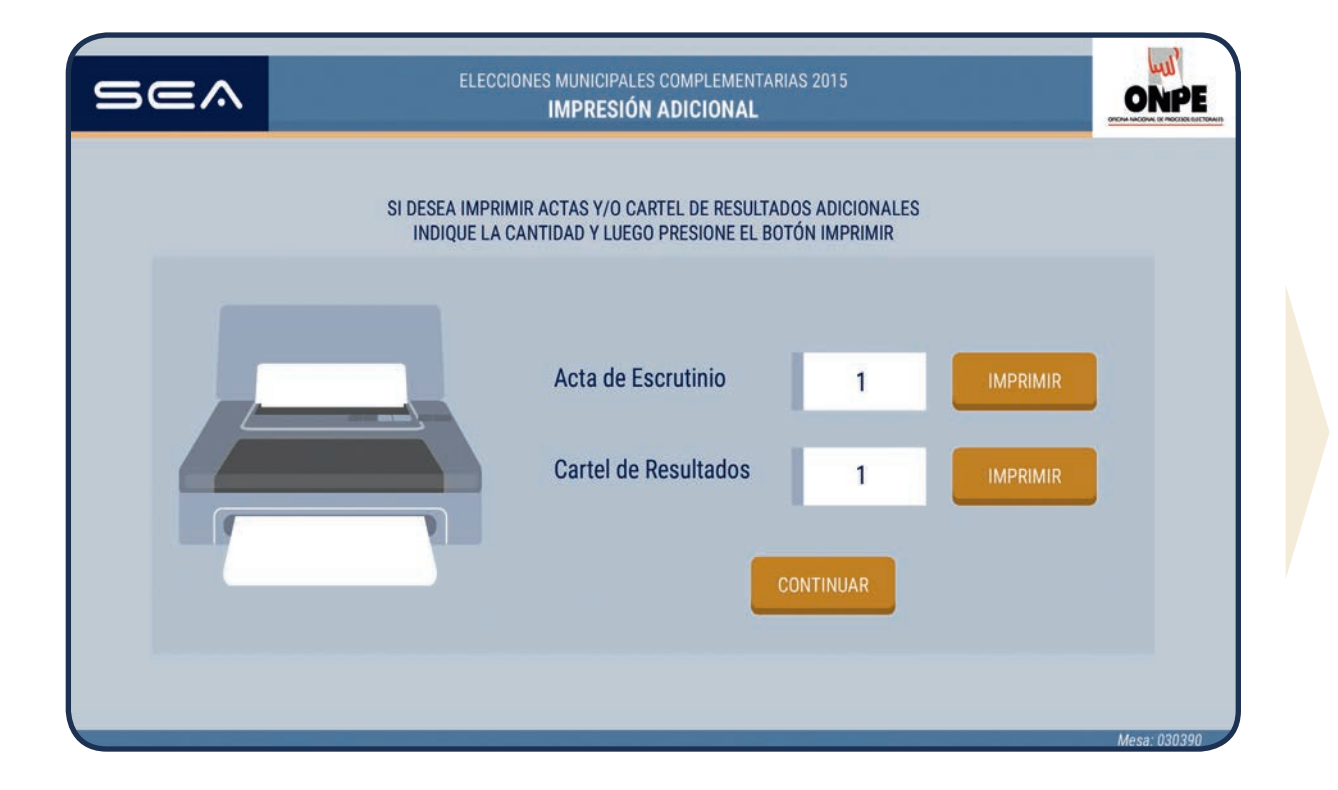

#### **IMPRESIÓN ADICIONAL**

Ingrese, en el casillero en blanco, el número de actas adicionales para los personeros que lo soliciten y haga clic en el botón

#### IMPRIMIR

Si desea, también puede imprimir el cartel de resultados adicional.

Finalizadas las impresiones adicionales requeridas, haga clic en el botón

CONTINUAR

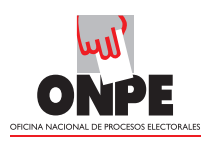

Esta pantalla muestra que se ha concluido con el escrutinio automatizado.

| ELECCIONES MUNICIPALES COMPLEMENTARIAS 2015<br>CERRAR SESIÓN                                                                         | CERRAR SESIÓN                                                                             |
|----------------------------------------------------------------------------------------------------|-------------------------------------------------------------------------------------------|
| Gracias<br>Miembros de Mesa<br>Han finalizado con el escrutinio de la mesa 030390.<br>Ahora es seguro desconectar el dispositivo USB | Para finalizar, haga clic en el botón<br>ACEPTAR<br>Luego, desconecte el dispositivo USB. |

Desconectado el dispositivo USB, entrégueselo al coordinador de la ONPE y continúe con las tareas finales según las indicaciones de la *Cartilla de instrucción para miembros de mesa.* 

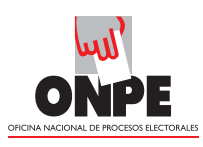

#### **CASOS O SITUACIONES ESPECIALES**

A continuación, le presentamos las soluciones por si incurre en algún error:

SOLUCIÓN: Haga clic en

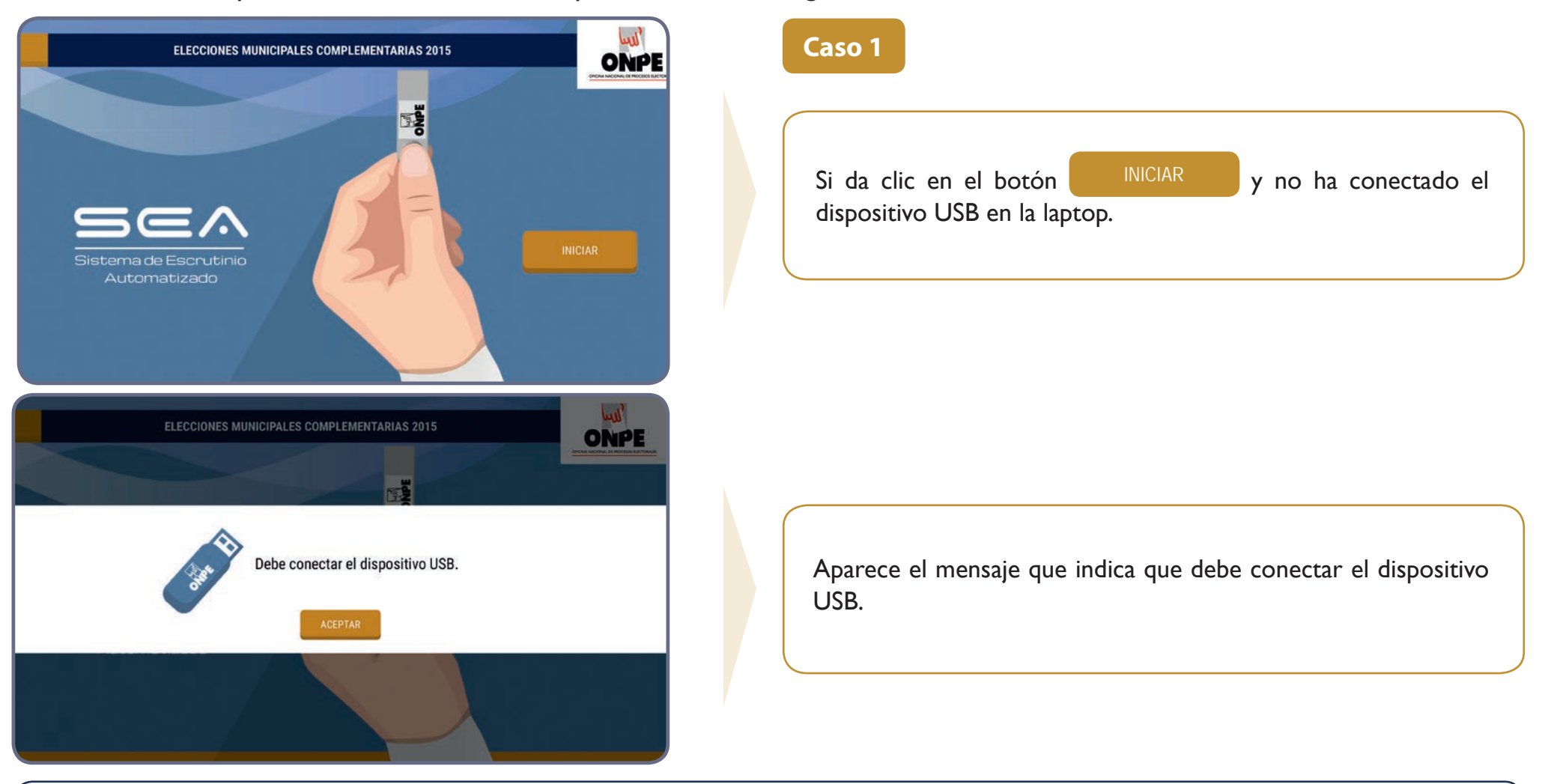

ACEPTAR y coloque el dispositivo USB en la laptop.

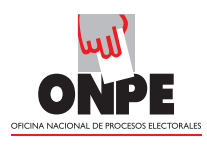

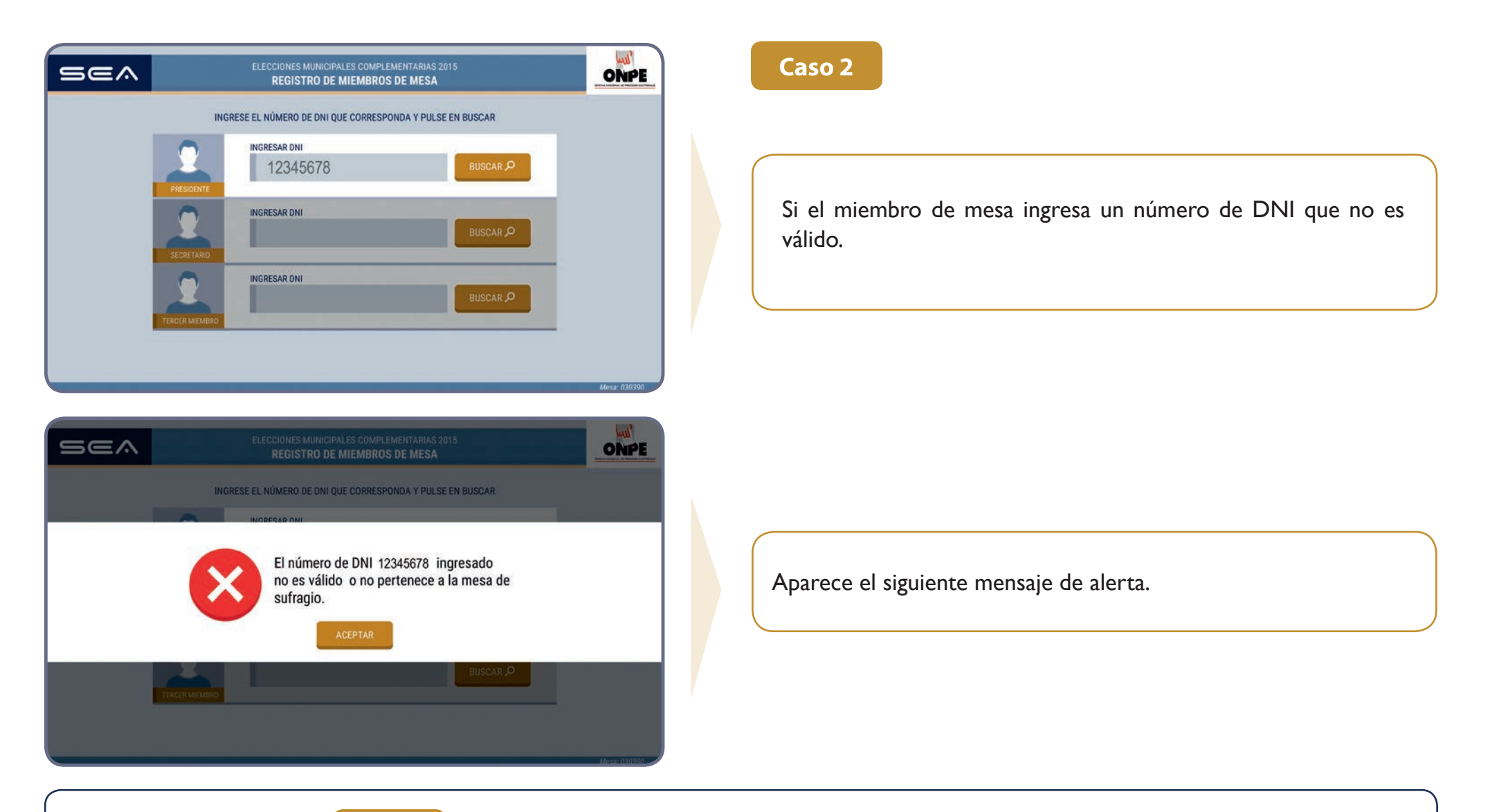

**SOLUCIÓN**: Haga clic en ACEPTAR y escriba correctamente el número de DNI.

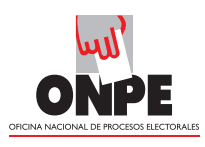

| INGRESE EL NÚMERO DE DNI QUE CORRESPONDA Y PULSE EN BUSCAR                           |  |
|--------------------------------------------------------------------------------------|--|
|                                                                                      |  |
| PRESIDENTE     Nombres : ALEX CARLOS       PRESIDENTE     : ADRIANZEN CALLE          |  |
| Si se ingresa un número de DNI ya registrado.                                        |  |
| TECCE MIEMBO                                                                         |  |
| Have 00000                                                                           |  |
| ELECCIONES MUNICIPALES COMPLEMENTARIAS 2015                                          |  |
| INGRESE EL NÚMERO DE DNI QUE CORRESPONDA Y PULSE EN BUSCAR                           |  |
| El número de DNI 10285501 ingresado ya<br>ha sido registrado en la mesa de sufragio. |  |
| BUSCAR P                                                                             |  |

**SOLUCIÓN**: Haga clic en ACEPTAR y escriba correctamente el número de DNI que corresponde.

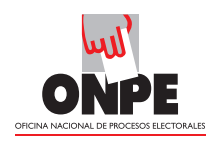

| Electores Hábiles       200         Ingresar la hora escrita en el Acta de sufragio:       04       10       pm         Ingresar el total de ciudadanos que votaron; cantidad que se encuentra en el acta de sufragio:       201       contributo                                                                                                    | Caso 4<br>Si el total de ciudadanos que votaron es mayor al total de electores hábiles de la mesa de sufragio.                                                                                                    |
|----------------------------------------------------------------------------------------------------|----------------------------------------------------------------------------------------------------|
| El contra de la constitución de la constitución de arts<br>indexeso de la constitución<br>El la constitución de la constitución de la | Aparece el siguiente mensaje de alerta.<br>Al dar clic en ACEPTAR                                                                                                    |
| ELECCADES MUNICIPAL/S COMPLIMENT/ARMS 2015         Indritiso D (E HEFORMACIÓN)         Indritiso D (E HEFORMACIÓN)         Indritiso D (E H                                                                                                    | Se mostrará el dato erróneo y, en la parte superior derecha se activará el botón CERRAR SESION 👌                                                                                                    |
| SOLUCIÓN: Verifique la información del total de<br>al total de electores hábiles.<br>Si da clic en CONTINUAR y no corrije , se prosigu<br>Si da clic en CERRAR SESIÓN do se continúa el escu                                                                                                    | e ciudadanos que votaron del acta de sufragio, corrija y haga clic en <b>CONTINUAR</b> . Este número no debe ser mayor<br>le con el ingreso de datos.<br>rutinio de forma manual. Para ello, solicite al coordinador de la ONPE el material de contingencia. |

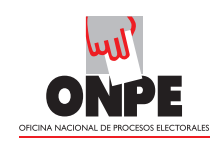

|                                                                                                    |                                        | Caso 5                                                                                                    |
|----------------------------------------------------------------------------------------------------|----------------------------------------|----------------------------------------------------------------------------------------------------|
| TOTAL DE VOTOS EMITIDOS<br>Total de ciudadanos que votaron<br>Continuar                                                                                                    | 191<br>190                             | Si luego de ingresar los resultados de las organizaciones políticas, votos en blanco, nulos e impugnados, el total de votos emitidos es diferente al total de ciudadanos que votaron.<br>Al dar clic en CONTINUAR                                        |
| El total de votos emitidos (191) es diferente que el<br>de ciudadanos que votaron (190), ¿Desea continua                                                                         | et total<br>ar?                        | Aparecerá el siguiente mensaje de alerta.<br>Si da clic en <sup>SI</sup> , se escribe el hecho en <b>Observaciones</b> y se continúa con las tareas siguientes.<br>Si da clic en NO, deberá corregir los datos ingresados de acuerdo a la hoja borrador. |
| CONFIRMACIÓN DE DIGITACIÓN<br>CONFIRMACIÓN DE DIGITACIÓN<br>CONFIRMACIÓN DE DIGITACIÓN<br>CONFIRMACIÓN DE DIGITACIÓN<br>CONFIRMACIÓN DE DIGITACIÓN<br>CONFIRMACIÓN DE DIGITACIÓN | 00000000000000000000000000000000000000 | Para ubicar el dato a corregir, pulse el botón ANTERIOR                                                                                                    |

SOLUCIÓN: Corrija según las indicaciones señaladas.

El total de votos emitidos debe ser igual al total de ciudadanos que votaron del acta de sufragio. De lo contrario, se deben volver a revisar los resultados de la hoja borrador y trasladarlos correctamente al sistema.

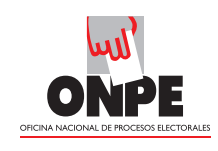

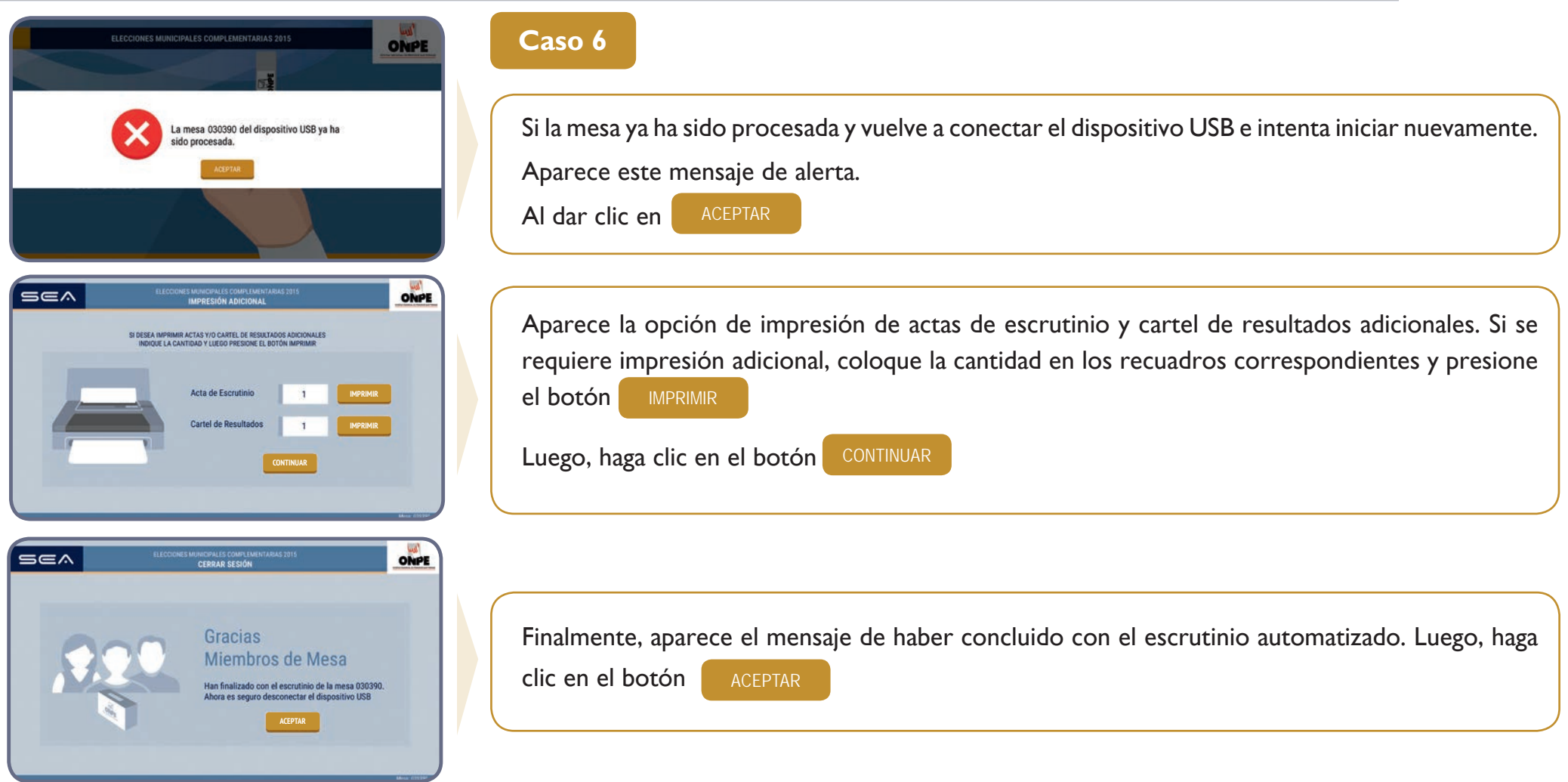

**SOLUCIÓN:** Si la mesa ya ha sido procesada y se vuelve a conectar el dispositivo USB, solo hay opción de imprimir actas de escrutinio y cartel de resultados adicionales. No se puede ingresar más información.

ELECCIONES MUNICIPALES COMPLEMENTARIAS 2015

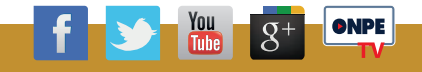